## 1. ИНСТРУКЦИЯ К КОМПЛЕКТУ ДОРАБОТКИ ДЛЯ "ПИОНЕР-114".

### 1.1. Методика работы.

- 1. Снять кассу с учета (если касса была поставлена на учет).
- 2. Залить новое ПО "Пионер-114Ф".
- 3. Зарегистрировать "Пионер-114Ф".

#### 1.2. Как установить новое ПО?

#### 1.2.1 Необходимое оборудование и ПО:

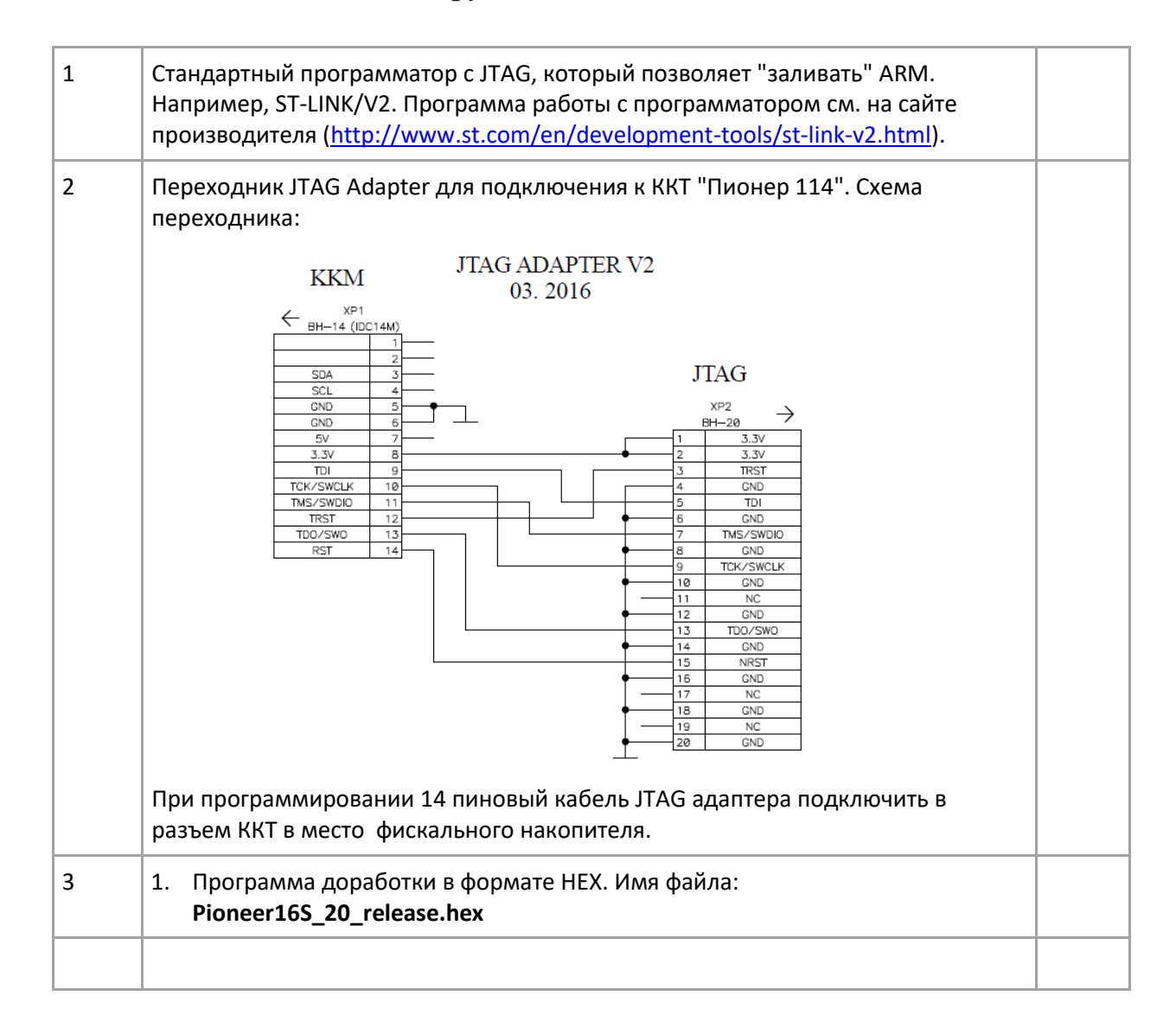

| 0 | Подготовьте паспорт ККТ из комплекта доработки. Нужен будет заводской номер ККТ.                              |  |
|---|----------------------------------------------------------------------------------------------------|--|
| 1 | Подключить кабель переходника 14 пиновый к ККТ.                                                               |  |
| 2 | Включить ККТ.                                                                                                 |  |
| 3 | Запустить утилиту программатора STM32 ST-LINK Utility.exe                                                     |  |
| 4 | Произвести коннект (меню: Terget / Connect).                                                                  |  |
| 5 | Дать ссылку на файл доработки. (меню: Terget / Program & Verif ). Имя файла: <b>Pioneer16S_20_release.hex</b> |  |
| 6 | Установить флаг проверки после программирования и провести программирование.                                  |  |
|   | После успешного программирования на экране ККТ высветиться сообщение:                                         |  |
|   | "Ошибка чтения таблицы разделов".                                                                             |  |
|   | Нажать один раз нажать клавишу [Сторно]. <u>Отмечаем, что сигнала о</u>                                       |  |
|   | нажатии клавиши не будет.                                                                                     |  |
|   | ВНИМАНИЕ!!!                                                                                                   |  |
|   | ОБЯЗАТЕЛЬНО ожидать перезагрузки ККТ.                                                                         |  |
|   | Время ожидание не менее 20 секунд.                                                                            |  |
|   | Не выключайте питание и не жмите клавиши ККТ.                                                                 |  |
|   | После перегрузки ККТ необходимо ввести заводской номер, тот номер,                                            |  |
|   | что у вас прописан в паспорте комплекта доработки.                                                            |  |
|   | ККТ попросит второй раз ввести номер. Введите снова заводской номер.                                          |  |
|   | На принтере распечатается введенный номер.                                                                    |  |
|   | ВНИМАТЕЛЬНО проверьте его. Если все верно, то нажмите клавишу<br>Ввод.                                        |  |
| 7 | Отключиться от программатора ( меню: Terget / Disconnect).                                                    |  |
| 8 | Перезагрузить ККТ.                                                                                            |  |
| 9 | Включить ККТ и проверить версию прошивки.                                                                     |  |
|   | Файл меню: Администратор / Настройки / Печать настроек.                                                       |  |
|   | В распечатанном чеке должна быть строка -                                                                     |  |
|   | Версия ПО: 2.0.85 и Версия ФС: 2.50.20                                                                        |  |
| 1 |                                                                                                    |  |

# 1.2.2 Пошаговая методика установки ПО комплекта доработки.